### Log into Cyberbanking. Select Accounts & Payments > Registered Payee.

| ● BEA東亞銀行 SIN CY      | IGAPORE PERSONAL<br>BERBANKING |                 | 🔊 \varTheta 🗴 | xxxxx [→ |
|-----------------------|--------------------------------|-----------------|---------------|----------|
| S Accounts & Payments | 🟦 Banking Services             | (1) Loans       | My Details    |          |
| ACCOUNT               | FUND TRANSFER                  | FIXED DEPOSIT   | OTHERS        |          |
| Account Summary       | New Transfer                   | Deposit Summary | Rate Inquiry  |          |
| Account Activity      | Scheduled Instruction          | Placement       |               |          |
| E-Statement           | Registered Payee               |                 |               |          |
| E-Advice - Remittance | Pending Transfer               |                 |               |          |
|                       | Cashier's Order                |                 |               |          |
|                       | Demand Draft                   |                 |               |          |
|                       |                                |                 |               |          |

#### (a) Click **New Payee**.

Last updated 31 Jan 2023 10:24:29 SGT

**Banking Services** 

#### **Registered Payee**

| No. | Туре  | Nickname | Payee Name | Bank Name | Account Number | Action      |
|-----|-------|----------|------------|-----------|----------------|-------------|
| 1   | BEASG | Payee    | Рауее      | Bank      | XXXXXXXXXX     | •<br>•<br>• |
| 2   | GIRO  | Payee    | Рауее      | Bank      | XXXXXXXXXXX    | 0<br>0<br>0 |
| 3   | MEPS  | Payee    | Payee      | Bank      | XXXXXXXXXXX    | •<br>•<br>• |
| 4   | тт    | Рауее    | Рауее      | Bank      | XXXXXXXXXXX    | :           |

(f) Loans

See Section 2.3 Section 2.3 Section 2.

+ New Payee

🖄 My Details

(a)

# (a) Select **Type**.(b) Input the Payee's details.

| BEA東亞銀行                                    | SINGAPORE PERSONAL<br>CYBERBANKING |                                                 |   |              | B xxxxxxxx [→ |
|--------------------------------------------|------------------------------------|-------------------------------------------------|---|--------------|---------------|
| S Accounts & Payments                      | 🟦 Banking Services                 | s 💲 Loans                                       |   | 🖻 My Details |               |
| ew Payee<br>ase enter your payee details b | elow                               |                                                 |   |              |               |
| 1 Input                                    |                                    | 2 Confirm                                       |   |              | 3 Complete    |
| New Payee                                  |                                    |                                                 |   |              |               |
|                                            |                                    |                                                 |   |              |               |
| Туре                                       | (a)<br>BEASG Accou                 | unt                                             | ~ |              |               |
| Type<br>Account Name                       | (a)<br>BEASG Accou                 | unt<br>nt's Account Name                        | ~ |              |               |
| Type<br>Account Name<br>Account Number     | (a)<br>BEASG Accou                 | unt<br>nt's Account Name<br>nt's Account Number | ~ |              |               |

For scheduled instruction, if the beneficiary's bank is not in the drop down list, kindly submit your scheduled instruction via the Bank's counter If the Scheduled Instruction falls on a Saturday, Sunday or Public Holiday, the scheduled instruction will be processed on the next business day.

Please note that the Bank cannot check the accuracy of the payee details as this information is not available to us. Please check with the payee if you are unsure of the account details.

| N I | D   |     |
|-----|-----|-----|
| New | Pay | /ee |

| Туре           | BEASG Account                                                                                                    |
|----------------|----------------------------------------------------------------------------------------------------|
| Account Name   | Enter Recipient's Account Name                                                                                                    |
| Account Number | Enter Recipient's Account Number                                                                                                    |
| Nickname       | Enter Nickname                                                                                                    |
|                | <u>Extra Information for Remittance</u><br>For scheduled instruction, if the beneficiary's bank is not in the drop down list, kindly submit your<br>scheduled instruction via the Bank's counter If the Scheduled Instruction falls on a Saturday, Sunday or<br>Public Holiday, the scheduled instruction will be processed on the next business day. |
|                | Please note that the Bank cannot check the accuracy of the payee details as this information is not available to us. Please check with the payee if you are unsure of the account details.                                                                                                    |
| <b>K</b> Back  | (a) Submit                                                                                                    |

### (a) Input Transaction Reference Number into The Bank of East Asia, Singapore (BEASG) Mobile Application to obtain Security Code.

|   | 費 BEA東亞銀行 SINGAPC                     | IRE PERSONAL<br>INKING       |                | 2 <sup>9</sup> | ⊖ xxxxxxxx [→ |
|---|---------------------------------------|------------------------------|----------------|----------------|---------------|
|   | 🗟 Accounts & Payments 🏦               | Banking Services             | Loans          | 🖄 My Details   |               |
| ſ | New Payee                             |                              |                |                |               |
|   | 🗸 Input                               |                              | 2 Confirm      | <b>3</b> Co    | omplete       |
|   | Verification                          |                              |                |                |               |
|   | Please enter the 6 digit security coo | le generated from your regis | stered device. |                |               |
|   | Transaction Reference No.             | XXXXXXXXXXX                  |                |                |               |
|   | i-Token 🛈                             |                              |                |                |               |
|   |                                       | i-Token expires in 71 seco   | onds           |                |               |
|   | New Payee                             |                              |                |                |               |
|   | Туре                                  | тт                           |                |                |               |
|   | Account Name                          |                              |                |                |               |
|   | Account Number                        |                              |                |                |               |
|   | Beneficiary's Address                 |                              |                |                |               |
|   |                                       |                              |                |                |               |

#### Follow the steps below to generate the **Security Code**.

6

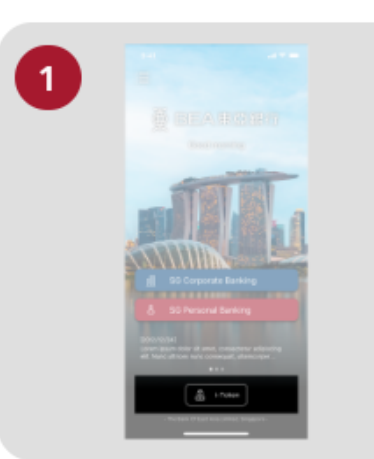

● BEA東亞銀行

Open the App on your iTokenactivated device and press "i-Token".

| 2 | 9:41 |                                 |   |
|---|------|---------------------------------|---|
|   |      |                                 |   |
|   |      | CH*** T*** M***<br>1234****5678 |   |
|   | 8    | Log in Cyberbanking             | > |
|   | R    | Verify transaction              | > |
|   | 8    | Re-authenticate                 | > |
|   | 0    | Settings                        |   |
|   |      |                                 |   |

SINGAPORE PERSONAL

**CYBERBANKING** 

Select "Verify transaction".

х

Enter the Transaction Reference No. displayed on the Cyberbanking webpage.Enter your i-Token PIN or use Biometric ID (if enabled) to generate the security code.

#### Transaction Reference No. XXXXXXXX

# (a) Enter the Security Code.Click Confirm at the bottom of the page.

| ● BEA東亞銀行 SINGAI CYBER                                                                                             | 'ORE PERSONAL<br>3ANKING                                                                      |             |              | e xxxxxxxx [→ |
|----------------------------------------------------------------------------------------------------|-----------------------------------------------------------------------------------------------|-------------|--------------|---------------|
| 🖾 Accounts & Payments 🚊                                                                                            | È Banking Services                                                                            | (1) Loans   | 🖄 My Details |               |
| New Payee                                                                                                    |                                                                                               |             |              |               |
| 🗸 Input                                                                                                    |                                                                                               | 2 Confirm   | (            | 3 Complete    |
| Verification<br>Please enter the 6 digit security co<br>Transaction Reference No<br>(i<br>i-Token (i)<br>New Payee | ide generated from your registe<br>. XXXXXXXXXX<br>a) X X X J<br>i-Token expires in 71 second | red device. |              |               |
| Type<br>Account Name                                                                                               | Π                                                                                             |             |              |               |
| Account Number<br>Beneficiary's Address                                                                            |                                                                                               |             |              |               |